## SIREN DP300/DP200 歌詞作成手順

この歌詞作成手順は、SIREN DP300およびDP200の歌詞作成ソフト「SIREN LDB Manager」を使用して曲の 歌詞を作成し、本体にて歌詞を表示させるための手順です。 (DP300/DP200にて、歌詞表示させるためには、このソフトを利用して作成する必要があります。) なお、歌詞作成、表示できる音楽データは、MP3ファイルのみです。WMAファイルは表示できません。 また、パソコンには、サウンド環境が必要となります。サウンド環境がない場合は、予めサウンド環境を整えて おいてください。

歌詞作成ソフト「SIREN LDB Manager」の入手方法 SIRENのホームページより、「SIREN LDB Manager」ソフトをダウンロードしてください。 <u>www.sirenip.com/support</u> ダウンロードしましたファイルは、パソコンの任意の場所にコピーしてください。 コピーしましたファイルは圧縮されていますので、ダブルクリックを行い任意の場所(等)に解凍してください。 解凍しましすと、1つのファイルが解凍されます。

## 1. 添付ソフトのインストール手順

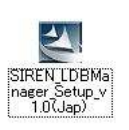

 ・解凍したファイル「SIREN LDBManager Setup\_ v1.0(Jap)」を選択して、インストールを行って ください。

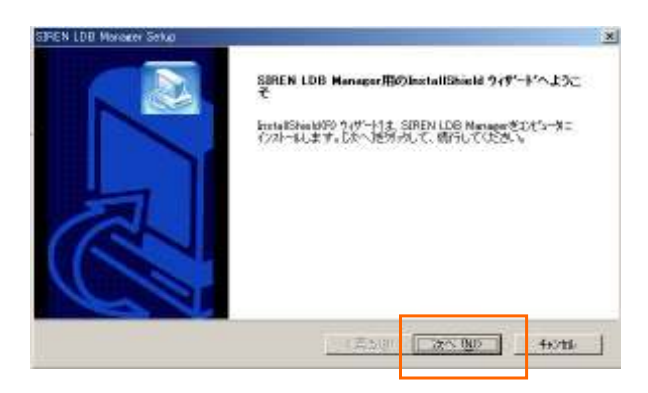

・インストール開始の画面が表示しますので、 「次へ」のボタンをクリックしてください。

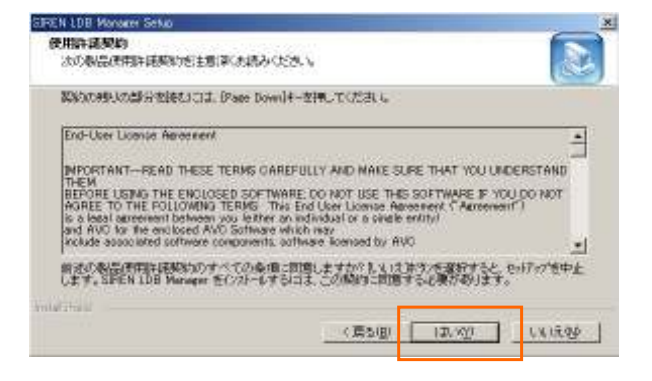

 ソフトの使用承諾の画面が表示しますので、内容 を確認して「はい」をクリックしてください。

ERENILOS Maisses Sance シストール先の選択 さったっておつっれしをハットールするつっかすを思想していたさ、、 たったっていたがつっれしたい。まてもつったするつっかすを思想していたさ、、 たったっていたが、つれいたい、こと、「茶できならな」ます。 別のりまたやったい」、またつ茶できならえ、ます。 別のりまたやったい」、またも茶でき場合は、「使用本ないをからえ」でいまたを提供していたさい。 No - 2/8

・インストール先の確認画面が表示しますので、 「次へ」のボタンをクリックしてください。

| 国のフィルダヘインストールする場合は、日参 | 個体的地外りを、て746タを増け | めして(ださい) |
|-----------------------|------------------|----------|
|                       |                  |          |
|                       |                  |          |
| 122.72                |                  |          |
| 1021-11元の2445         |                  |          |

| 1+7271多。沒見243                                                    | ましてし、ちょうかうし フォル | 如此的法 742/2 | 遺憾、ます。新し、ロボ | r名差入力中 |
|------------------------------------------------------------------|-----------------|------------|-------------|--------|
| 777754 788 97185                                                 |                 | 92C010431  |             |        |
| 101017                                                           |                 |            |             |        |
| 時間の2464/00                                                       |                 |            |             |        |
| NUSICMATCH<br>Nova<br>Panason c<br>PrintMa Internet Print<br>Ris | tine            |            |             | 1      |

- ・インストールのフォルダーの確認画面が表示しますので、「次へ」のボタンをクリックしてください。
- ・インストール作業が開始します。

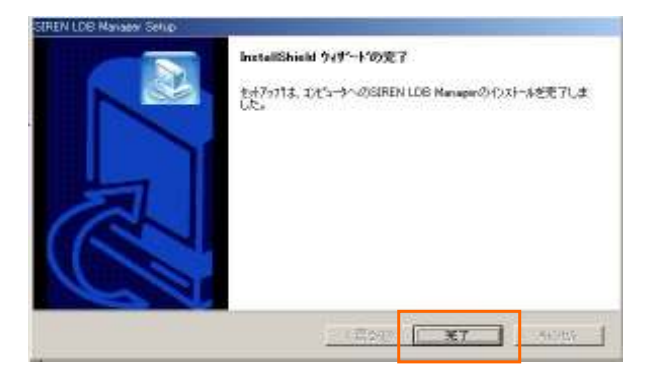

- ・インストール作業が完了しますと、左図の画面が表示します。
- 「完了」のボタンをクリックして、インストール 作業を終了してください。

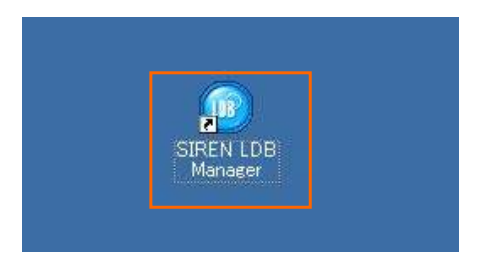

 ・インストール作業が完了すると、パソコンの ディスクトップ画面に、左図のアイコンが表示 します。
 パソコンへのソフトのインストールは、これで 完了しました。

No - 3/8

2. 歌詞の作成手順

・DP300(DP200)本体をパソコンへ接続します。 パソコンの中のフォルダーの中の音楽データに歌詞を作成する場合は、本体を接続する必要はあり ません。本体の中の音楽データに歌詞を作成したい場合は、パソコンに接続してください。 パソコンの中のフォルダーの中の音楽データに歌詞を作成する場合は、作成したい音楽フォルダー または音楽データを選択してください。

・デスクトップの「SIREN LDB Manager」のアイコンをダブルクリックします。

・ソフト「SIREN LDB Manager」が起動して、下記の画面が表示します。

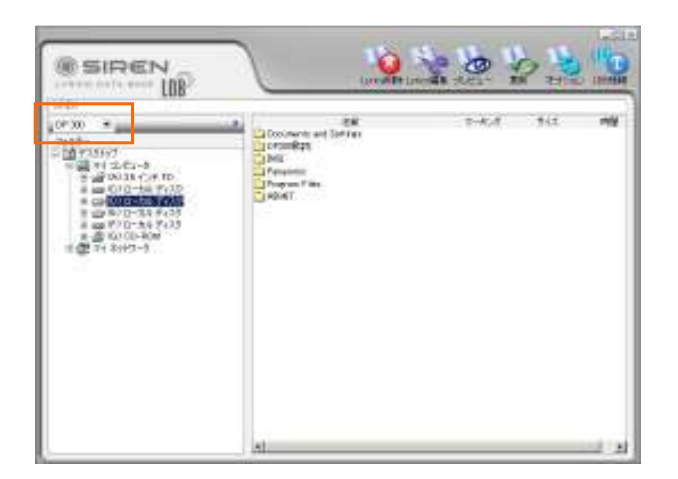

- SIREN LDB Manager が起動して、左図の画面 が表示します。
- ・DP300にて歌詞を作成したい場合は、「DP300」 を選択してください。

・DP200にて歌詞を作成したい場合は、「DP200」 を選択してください。

| SIREN                                                                                                    | 2                                                                                                    | Se lo lo  |     |
|----------------------------------------------------------------------------------------------------|----------------------------------------------------------------------------------------------------|-----------|-----|
| Comparison     Comparison     Comparison | Ort<br>Denoming and Denomination<br>of the second denomination<br>of the second denomination of the second denomination<br>of the second denomination of the second denomination of the second deno | 7-454 947 | 198 |
|                                                                                                    |                                                                                                    |           |     |

- ・パソコンの中の歌詞を作成したい音楽データが 保存されているフォルダーを選択します。
- ・選択したフォルダーの音楽データが表示します。

No - 4/8

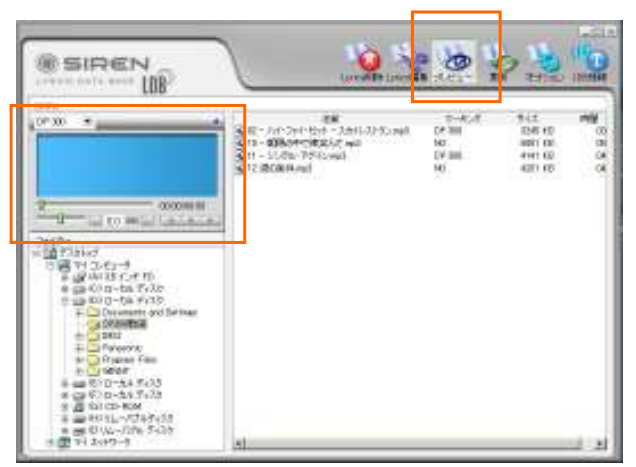

0 20 5 5 5

・「プレビュー」を選択して、Player画面を表示させ ます。

| All formation of the provide interaction of the party of the party of | 0               |                                                            |                                           | - 1010 |
|----------------------------------------------------------------------------------------------------|-----------------|------------------------------------------------------------|-------------------------------------------|--------|
| (*)) * #258 HB(1142.4                                                                                                    | or<br>Storester | 97-97-52<br>97-988<br>95-988<br>95-988<br>95-988<br>95-988 | 10819<br>10819<br>10819<br>10819<br>10819 | 0.00   |
| P L I M L P                                                                                                    |                 | LEAN Y                                                     |                                           |        |
| A Control (Control (Contro) (Contro) (Contro) (Contro) (Contro) (Contro) (Contr     |                 |                                                            |                                           |        |
| *                                                                                                    |                 |                                                            |                                           |        |

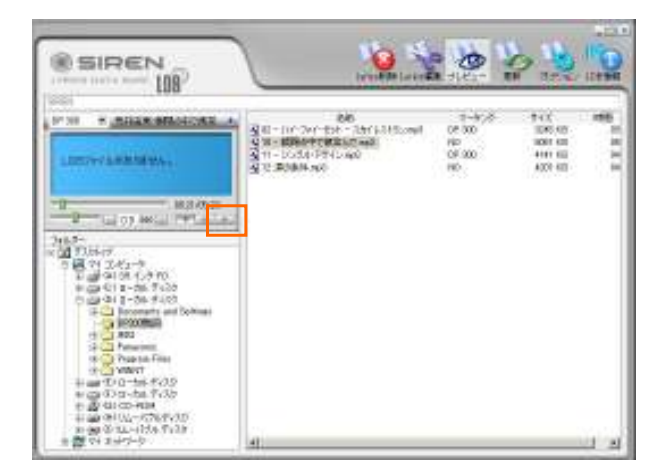

2000 SIREN! ----- [88] 1 CONTRACTOR OF 1736 - Gi ka wili Galada Û -9-C.S. 21-17 1-1-1 al M 0-84542 ÷

- ・歌詞を作成したい音楽データを選択してください 音楽データ名が反転表示します
- ・Playerの「再生」ボタンをクリックしてください。
- ・左図の画面表示になりますので、「はい」を選択 してください。

・Playerが再生状態になりますので、「ストップ」 ボタンをクリックして再生を停止させてください。

- ・「Lyrics編集」ボタンを押して、編集画面を表示 させてください。
- ・「TEXT編集」ボタンを選択してクリックしてくだ さい。

No - 5/8

・テキスト編集(入力)の画面が表示します。

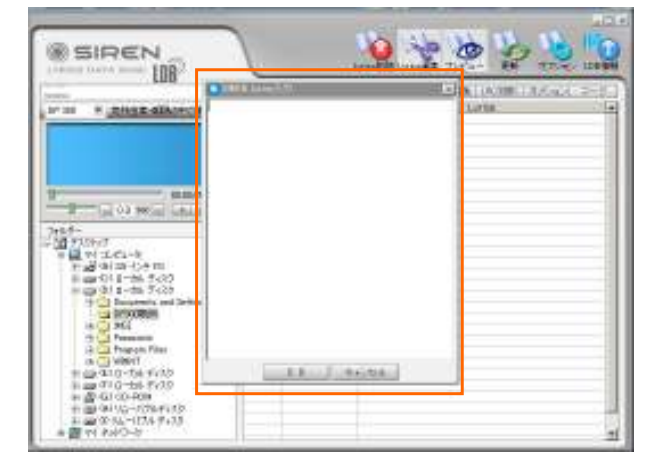

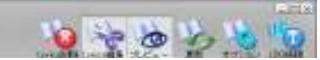

| SIREN                                                                                                    | 1                                                              |                                               |
|----------------------------------------------------------------------------------------------------|----------------------------------------------------------------|-----------------------------------------------|
| "(*m + "                                                                                                    | NEL DIGT<br>RIMAT<br>EDITIAL<br>RESING<br>ONE-CARD<br>CONSTANT | i Sola (un sul ( strong), strong<br>Linear st |
|                                                                                                    |                                                                |                                               |
| Granding     Granding     Granding |                                                                |                                               |

👰 🛬 🅭 🎍 🎽 SIREN ---- LDB i to in 1 1.4 . ++ (D)-

| SIREN                                                                                                    |                        | 🥺 🛬 🍉 🏠 | C |
|----------------------------------------------------------------------------------------------------|------------------------|---------|---|
| (**** **                                                                                                    | 100                    | Leg     |   |
|                                                                                                    | 0700<br>7) 6104-108110 |         |   |
| Comparison of the second second |                        | CARE _  |   |
|                                                                                                    |                        |         |   |
|                                                                                                    |                        |         |   |

・音楽データの歌詞を入力していきます。

本体での歌詞表示を考えて、1小節および 半小節単位で入力します。

歌詞の文の行には、空白行を作らないでくだ さい。

- ・すべての歌詞を入力します。
- ・歌詞の入力が完了しましたら、「OK」ボタンを クリックします。

・左図の画面が表示しますので、「はい」を選択 してください。

No - 6/8

Lyricsの欄に歌詞が挿入されます。

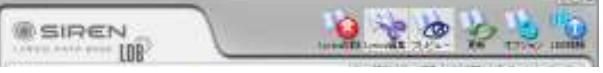

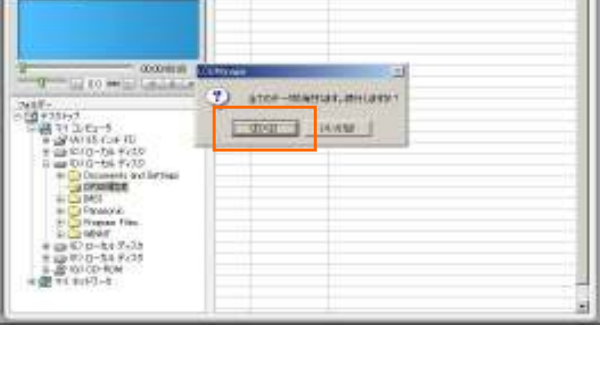

110

4月5日年 後代人で 生またへい

813.5 83 (4

SIREN.

LDB

100.001 10 KO HE 100

9 2 0 2 3 9

| In Street IDP                             | torestate and the top                                                                                           | · 10000 |
|-------------------------------------------|----------------------------------------------------------------------------------------------------|---------|
| 01210                                     | Linder I Variate TAVAte (1991a)                                                                                 | 12-15   |
| CF 30 F BREAD BRANCHER                    | FMM 1,468                                                                                                    |         |
| particular in the second second           | 44 S//#15                                                                                                    |         |
|                                           | 商品で                                                                                                    | _       |
|                                           | 201-40                                                                                                    | _       |
|                                           | 196, 200                                                                                                    |         |
|                                           | The second second second second second second second second second second second second second second second se |         |
| 1                                         | 2724-184                                                                                                    | _       |
| section and a section is a section of the | House .                                                                                                    | _       |
| and and the second house the              | BICLIVET                                                                                                    |         |
| THER. I. I.                               | #785.T                                                                                                    |         |
| -10 27-51+2                               | どっぽ毛の手作                                                                                                    |         |
| Real PL D D VI                            | 悪い現代(C)                                                                                                    |         |
| A see Children With                       | 37568.88                                                                                                    | _       |
| a an TO m-be 7x3#                         | 35387                                                                                                    |         |
| Ft () Channests and Delines               | DECISIVY                                                                                                    |         |
| CALIFICATION .                            | 216/80                                                                                                    |         |
| # C1962                                   | ABARCATING                                                                                                    |         |
| T D Feart                                 | (15.5.47)                                                                                                    |         |
| a contractor from                         | asknth                                                                                                    |         |
| # car 00 0-14 4/31                        | BELNEY                                                                                                    |         |
| ※ 400 行うひーカキディ23                          | 201.00                                                                                                    |         |
| e 盘 60.05-80M                             | 元にない教生                                                                                                    |         |
| 11 (課 75 不)(ウー)                           | 包括估计学                                                                                                    |         |
|                                           | 为十一年                                                                                                    |         |
|                                           | 315.800 ····                                                                                                    |         |

- ・イヤホン等を準備して、パソコンからの音楽を 聴ける準備をします。
- ※ パソコンにサウンドの環境がない場合は、 音楽を聴くことはできません。
- ・Playerの「再生」ボタンをクリックして、音楽を 再生させ再生した音楽を聴きます。

| SIREN UP                                                                                                    |                                                                                                    | 1                                                                                                    |
|----------------------------------------------------------------------------------------------------|----------------------------------------------------------------------------------------------------|----------------------------------------------------------------------------------------------------|
| oran in gana dikutan a                                                                                                    | HER         Low RE         Low RE <thlow re<="" th=""> <thlow re<="" th=""></thlow></thlow> | The second                                                                                                    |
| 2 000000<br>                                                                                                    | <ul> <li>         (1) (1) (1) (1) (1) (1) (1) (1) (1) (1)</li></ul>                                                                                                    |                                                                                                    |
|                                                                                                    | 0000000<br>71500000<br>1753000<br>18665649<br>215080<br>1980000<br>1980000<br>199002000<br>199002000                                                                                                    | and the second second se |
| awere<br>#a = 0 0 - 3.5 4 - 33<br>#b = 0 - 2.5 4 - 33<br>#b = 0 - 2.5 4 - 33 - 33 - 33 - 33 - 33 - 33 - 33 - | #44571年10<br>1005年4年17<br>2005年47<br>2005年7<br>2014年17<br>2014年17<br>2014<br>2014<br>2014<br>2014<br>2014<br>2014<br>2014<br>2014                                                                                                    |                                                                                                    |

- ・音楽を聴きながら、歌詞の部分にきましたら 「Sync設定」ボタンをクリックしてください。
- ・「時間」の欄に、表示させたい時間が表示し ます。

|                                          |       |                                                                                                    | (init)           | []%##\$]000#C080 | 41.15 |
|------------------------------------------|-------|----------------------------------------------------------------------------------------------------|------------------|------------------|-------|
| 100 · AREA SERVICES                      |       | 021008                                                                                                    | MARKEN           | 774-8            | _     |
|                                          |       | 021604                                                                                                    | 通行資料の書の          | 9                |       |
|                                          | 1.4   | 00.01.04                                                                                                    | induction in     | 242              |       |
|                                          |       | 02,57,63                                                                                                    | 海をたつすの           |                  |       |
|                                          | 1.54  | 02,3564                                                                                                    | <b>第130年</b> 下   |                  |       |
|                                          |       | 02.4019                                                                                                    | 物料また             |                  |       |
| 0000#121                                 |       | 10.4163                                                                                                    | 市北有1個史           |                  |       |
| The second second second                 | - 4   | 025538                                                                                                    | SINGAR           |                  |       |
| +c0-                                     | × .   | 00212                                                                                                    | D-P              |                  |       |
| APRAL                                    | 1     | 01200                                                                                                    | 204 The second   |                  |       |
| 1 10 11 11 11 11 11 11                   |       | 00.4010                                                                                                    | MPRSHW.          |                  |       |
| <b>正说出这几个的</b>                           |       | 000003                                                                                                    | MARCO OT         |                  |       |
| e car-C/ cr-ba Ty Xb                     | - 5 - | 0030508                                                                                                    | COLUMN STATE     | T14              |       |
| 0 10 EX 0-54 F135                        | 1.0   | 00.04.07                                                                                                    | - 200            | 5/8              |       |
| + Decumente gret Bartman                 | 10    | 041124                                                                                                    | AB FOTA          |                  |       |
| A DODUGENIE                              | 10    | 001733                                                                                                    | \$8H/0275        |                  |       |
| E Ground                                 | -     | 09,54.00                                                                                                    | #957             |                  |       |
| an Chapman Cam                           | 10    | 013060                                                                                                    | MODEL STR        |                  |       |
| e Crister                                | -     | 043609                                                                                                    | 際語言語で            | 2 C              |       |
| # 400 1010-14 17435                      |       | 084324                                                                                                    | 開始上的工            |                  |       |
| 10 10 10 10 10 10 10 10 10 10 10 10 10 1 |       | the second second second second second second second second second second second second second second second se | AND REAL VALUES. |                  |       |

・同様にして、すべての各歌詞の時間欄に時間 を入れていってください。

No - 7/8

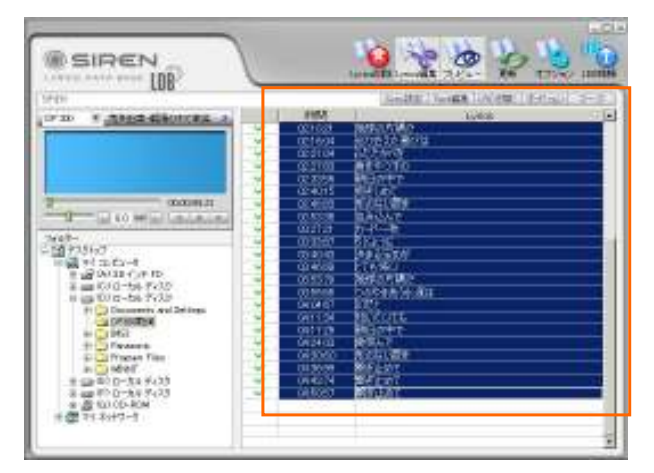

・時間の設定が完了しましたら、設定した時間欄 および歌詞の部分を選択します。 選択すると反転表示します。

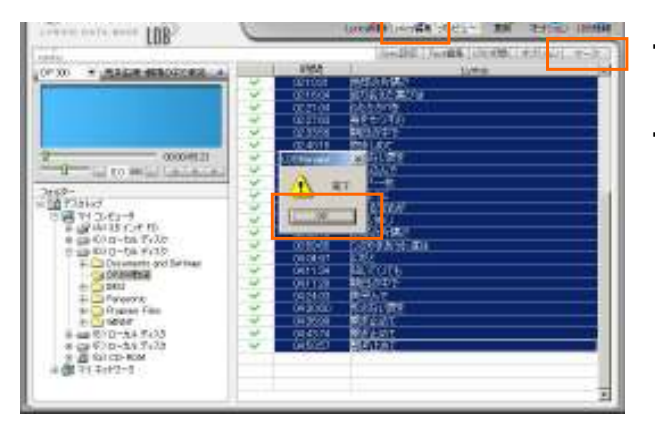

- ・左図の完了の画面表示が出ますので、「OK」 をクリックしてください。
- ・「Lyrics編集」ボタンをクリックして歌詞の画面を を終了させてください。

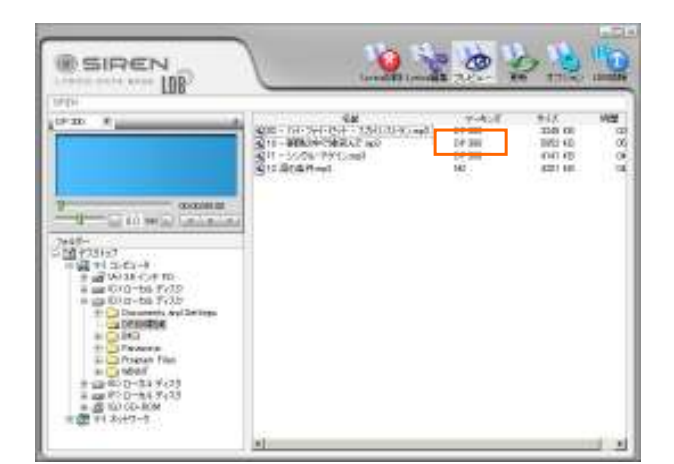

・歌詞の作成が完了して、「マーキング」の欄に DP300の表示が表示されます。

・DP200にて作成した場合は、「マーキング」の 欄に DP200 の表示が表示します。

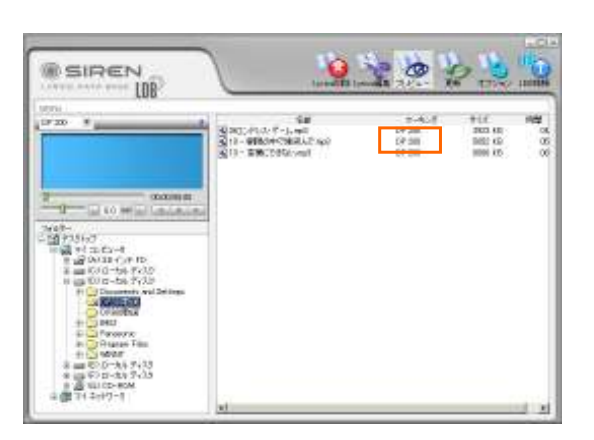

- ・作成した歌詞の確認を行います。
- ・歌詞を作成した音楽データを選択し、Playerの 「再生」ボタンをクリックします。
- ・音楽データを再生すると、歌詞が表示します。

これで歌詞の作成作業は完了しました。

歌詞作成が完了しましたので、SIREN LDB Maner を終了させてください。 DP300(DP200)をパソコンへ接続し、歌詞を作成した音楽データを本体へコピーします。 本体をパソコンより取り外して、電源を入れて再生させます。歌詞を作成した音楽データを選択して再生 させます。歌詞が表示します。 なお、本体のメニュー設定にてLyricsオフになっていますと、歌詞は表示しませんので、設定をオンにしてください。

パソコンの中の音楽データに歌詞を作成した場合は、パソコンから取り外して歌詞を作成した音楽データを再生させると歌詞表示します。